## **Fitrix Windows Thin Client - UnInstall**

## **Uninstall VM**

| Click: |           |                      |   |                       |   |                                              |
|--------|-----------|----------------------|---|-----------------------|---|----------------------------------------------|
|        | 🦺 start 🔶 | All <u>P</u> rograms | → | Fitrix Accounting 5.2 | → | <sub>天</sub> Fitrix Accounting 5.2 Uninstall |

You will see:

| vmuninstall                                  |                            |         | E |  |
|----------------------------------------------|----------------------------|---------|---|--|
| Install directory path:                      | :\Program Files\FourJs\gdc | -fitrix |   |  |
| Select what to uninst<br>F Files<br>Sessions | all —                      |         |   |  |
| Progress                                     |                            |         |   |  |
|                                              |                            |         |   |  |
|                                              |                            |         |   |  |
| J                                            |                            |         |   |  |
|                                              | Un-install                 | Cancel  |   |  |
| Click: Un-install                            |                            |         |   |  |

You will see:

| 🐮 vmuninstall                                                                                                    | $\mathbf{X}$ |
|----------------------------------------------------------------------------------------------------|--------------|
| Install directory path: C:\Program Files\FourJs\gdc-2001d Select what to uninstall Files Sessions Progress                                                                                                    |              |
| Delete files<br>C:\Program Files\FourJs\gdc-2001d\bmp\eyedrop.cur<br>C:\Program Files\FourJs\gdc-2001d\bmp\lgsplash.bmp<br>C:\Program Files\FourJs\gdc-2001d\bmp\lngo.bmp<br>C:\Program Files\FourJs\gdc-2001d\bmp\mntklogo.gif<br>C:\Program Files\FourJs\gdc-2001d\bmp\mntklogo.gif<br>C:\Program Files\FourJs\gdc-2001d\fgss_bin\mnconfig.exe<br>C:\Program Files\FourJs\gdc-2001d\fgss_bin\mntk.exe |              |
| Finished                                                                                                    |              |

You may review the session Progress if you like:

Click: Finished

## Uninstall the Genero Desktop Client (GDC)

Next you will see:

Uninstall

Click:

Page 3 of 6 As of: 10/2/2007 Keywords: Genero GDC VM Visual Menus Uninstall

You will see:

| 🕞 Four J's Genero Desktop Client 2.00.1d Uninstall                                                       |                |
|----------------------------------------------------------------------------------------------------|----------------|
| <b>Uninstalling</b><br>Please wait while Four J's Genero Desktop Client 2.00.1d is being<br>uninstalled. | <b>CourJ's</b> |
| Output folder: C:\DOCUME~1\toms\LOCALS~1\Temp                                                            |                |
| Show details                                                                                             |                |
|                                                                                                    |                |
|                                                                                                    |                |
| < Back                                                                                                   | Close Cancel   |

If you see:

| 😙 Four J's Genero Desktop Client 2.00.1 d Uninstall 🛛 🔍                                                                                  |        |  |  |  |  |
|----------------------------------------------------------------------------------------------------|--------|--|--|--|--|
| The installation directory is not empty. Do you want to completely remove it ?<br>If there are files you would like to keep, click 'No'. |        |  |  |  |  |
|                                                                                                    | Yes No |  |  |  |  |
| Click: Yes                                                                                                    |        |  |  |  |  |

You fill finally see:

| 😭 Four J's Genero Desktop Client 2.00.1d Uninstall               |                |
|------------------------------------------------------------------|----------------|
| Uninstallation Complete<br>Uninstall was completed successfully. | <b>CourJ's</b> |
| Completed<br>Show details                                        |                |
| < Back                                                           | Close Cancel   |
|                                                                  |                |

## **Appendix A: Uninstall FourJs GDC Only**

Shut down the Genero Desktop client (). by pointing to the icon at the far right of the task bar, then Right Click, then Exit

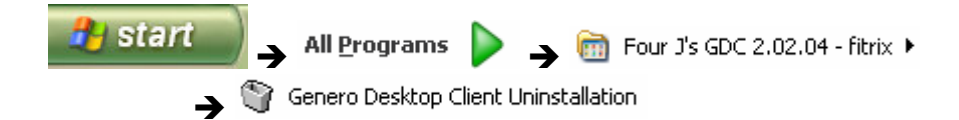

Page 6 of 6 As of: 10/2/2007 Keywords: Genero GDC VM Visual Menus Uninstall